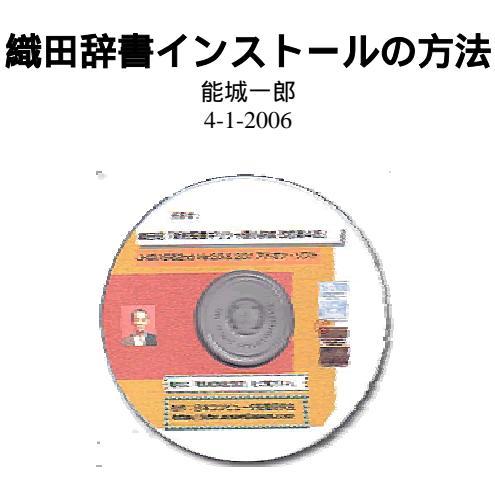

始めに、インストールをされる前に、必ずJB2が正しく起動しているかを確信して下さい。

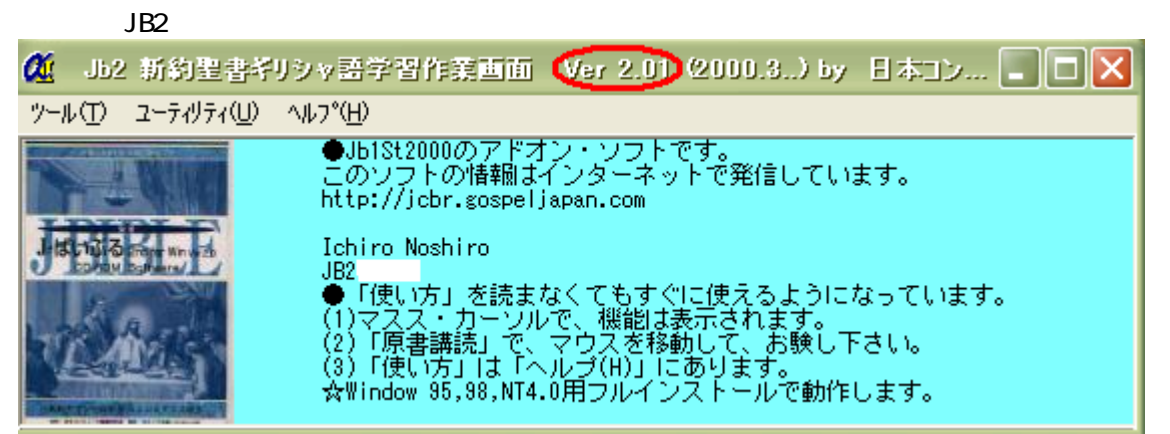

このマニュアルは、JB2のバージョンがこの起動画面のように、Ver2.01(赤丸の部分をご覧下さい)の 場合のインストールの方法です。

## <インストールの方法>

CD-ROM ドライブに、織田辞書 CD-ROM を挿入します。 マイコンピュータには、以下のように表示されます。

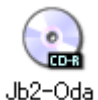

以下は、CD-ROM のファイルの様子です。

| ACROBAT       |
|---------------|
| 🔤 🚞 Grace     |
| 📄 🛅 JB2_WEB   |
| 🗏 🚞 ODA_AVI   |
| DDA_PH        |
| 🛅 ODA_WAV     |
| 🛅 織田_101      |
| asycfilt.dl_  |
| 🔂 CMDLGJP.DL_ |
| COMCAT.DL_    |
|               |

フォルダー 🧰 織田 101 を開きます。

このフォルダー内の SETUP.EXE をダブル・クリックするとインストールが始まります。

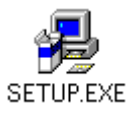

## すると、以下の画面が登場します。

| 🖶 第日時Ver1.01 (Up: グレード語) - インストール/ 🔀                          |
|---------------------------------------------------------------|
| bb2 Ver201 アドオン CD-ROM読入者の<br>御田昭辞書Ver1.01 みのアップ・グレー<br>ド版です。 |
| ⑦ JB2のCD-ROMシリアル番号をご用意ください。                                   |
| ②徳田昭辞書の利用バスワードをご用意ください。                                       |
| 以下にシリアル番号と利用PWDを入力し、<br>「PWD確認作業」をクリックしてください。                 |
| 利用PWDを忘れた方は、noshiro@infotopia.or.pまで・・・                       |
| シリアル香号 J82                                                    |
| FURPWD PWD@LD/15#                                             |
| インストールの中断                                                     |

ここで、JB2 のシリアル番号とメールでお知らせした利用パスワードを入力して下さい (いずれも、 半角数字です)。

PWD 確認作業ボタンをクリックすると以下のように、インストール作業続行ボタンが登場します。

| インストール作業続行 イン | ノストールの中断 |
|---------------|----------|
|---------------|----------|

インストール作業続行ボタンをクリックすると以下の画面が登場します。ここで OK ボタンをクリックします。

|                 | JB2,慶田曜 Ver1.01      | のセットアップ | き始めます。  | 2015 Z.M |   |
|-----------------|----------------------|---------|---------|----------|---|
| ファイルの述<br>ることをお | 加や更新まできません<br>割めします。 |         | いる他のアフリ | 7-3、注意了了 |   |
|                 |                      |         |         |          | _ |
|                 |                      |         |         |          |   |

| 以下    | б<br>D | 画   | 面カ            | 表示      | ל≾   | ぇます。      | E            | こで    | は、          | OK  | ボ    | タン     | を   | クリ    | ッ!  | クし  | ょ    | す。 |
|-------|--------|-----|---------------|---------|------|-----------|--------------|-------|-------------|-----|------|--------|-----|-------|-----|-----|------|----|
| 19777 | 14     | 92  | iye.          |         |      |           |              |       |             |     |      |        |     |       |     |     |      | ×  |
| 3     | -      | təĐ | 47 <b>%</b> D | 091463) | HEUT | . 3843533 | 11.949<br>NE | 19.31 | かりませ<br>キャン | 小では | e. 1 | nt For | )先の | 1.454 | 少左指 | neu | T(2) | 55 |

すると、以下のような画面が登場します。ここでの操作は、JB2 のインストールの時と同じ作業で す。Jbible.exeのある場所(ドライブとフォルダー)を指定します。この画面は、J-ばいぶるが、ハード ディスクの Dドレイブのファオルダー「J-ばいぶる 1st2000」にインストールされている場合を例にしています。 そして、OK ボタンをクリックします。

(一般的に、C:¥Program Files¥J-ばいぶる 1st2000 にインストールされている場合が多いかと思い ます。)

| 🔒 デャレウ川変更                         |                                                               |
|-----------------------------------|---------------------------------------------------------------|
| jbible.exeのあるフォルダーを指定してくださ        | \$U.)                                                         |
| ハペス名(P):                          |                                                               |
| d¥J-Iສ໌ເ ນວ່າວີ1st2000            |                                                               |
| ディレクトリ( <u>D</u> ):<br>(つd¥<br>つ) | ок                                                            |
| BblMemo<br>bible<br>bible<br>db   | キャンセル<br>asvefiltdll                                          |
| וֹידָע:<br>פו ע:<br>וויידע:       | comcat.dll<br>gapi32.dll<br>GKHIN.ASC<br>GKUSE.ASC<br>GRK.DTX |

すると、以下の画面が登場します。

| 38 JE2 単田昭 Vor1.01 29/7ップ                     |               |  |  |  |  |  |  |
|-----------------------------------------------|---------------|--|--|--|--|--|--|
| セットアップ活躍結する1コま大きなおり、吃りったしてください。               |               |  |  |  |  |  |  |
| このおやたりがすると JB2 瀬田昭 Ver1.01<br>デルがりにためアップされます。 | 77ツケールンが指定された |  |  |  |  |  |  |
| 7-10202-<br>d¥J-l武1、公志16t2000¥ デ化がり変更位)       |               |  |  |  |  |  |  |
| 終713                                          |               |  |  |  |  |  |  |

この画面のパソコン画像をクリックします。

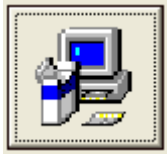

インストール作業が終わり、以下の画面が表示されたら、OK ボタンをクリックします。

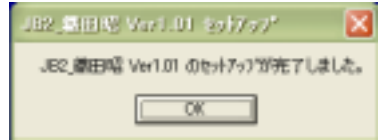

本プログラムの起動ファイルは、「スタート」「すべてのプログラム」に作成されています。これをクリ ックします。

|               |   | 1-121/072                   | , |
|---------------|---|-----------------------------|---|
| オポブガナロボラム(2)  | a | J82」着田昭 Ver1.01             |   |
| 5.(C07057645  | 0 | Microsoft Visual Studio 6.0 | , |
|               | 0 | Microsoft ビジネス ツール          | , |
| <b>₽</b> スタート | 0 | Nicrosoft 977622            | , |

すると、起動画面の他に、以下の画面が表示されます。OKボタンをクリックして、起動画面の「ヘル パ」をクリックしてください。

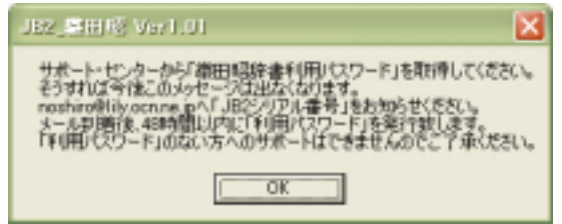

「織田辞書利用パスワード設定」を指定してください。

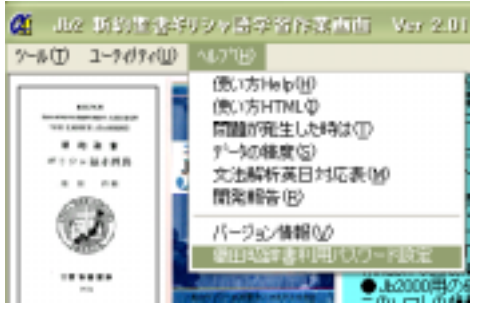

すると以下の画面が登場します。メールでお知らせした「半角数字5桁の利用PW」を赤丸の部分に入力し、OKボタンをクリックてください。

| 🖱 SEE EE he | 書利用パスワー        | <b>计数定面</b> | ii 1999.5 | .26 🔀 |
|-------------|----------------|-------------|-----------|-------|
| JB2登録番号     | JB2            |             |           | 1     |
| 利用者氏名       | Ichiro Noshiro | _           | OK        |       |
| バスワードきみ     | カしてくだきい。       | 0           |           | >     |

すると以下の画面が登場します。OK ボタンをクリックして下さい。

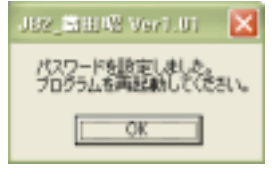

これで、インストールの作業が終わりです。次に、ギリシャ語の単語の発音ファイルをインストー ルする必要があります。プログラムをもう一度起動してください。

## <音声ファイルのインストールの方法>

起動画面の「ツール」「織田昭ギリシャ語小辞典」と指定してください。

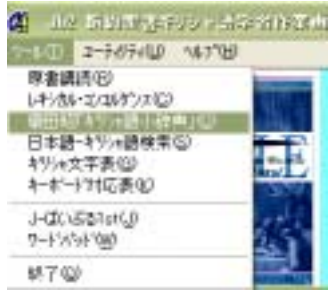

すると以下のような画面が登場しますので、CD-ROM をドライブに挿入して、そのドライブを指定します。

| 🖶 ホルテータ・インストール                  | 1999 🔀                   |
|---------------------------------|--------------------------|
| 9-00<br>154<br>154              | iOM者セットし、<br>フを指定して<br>ら |
|                                 | キャンセル                    |
| 第日時度書データをインオー<br>この調査は前日の引替たり表明 | illます。<br>ishます。         |

この画面は、Eド ライブに CD-ROM が挿入されている例です。正しく操作がされると「インストール開始」ボタンが登場します。PC の機能によっては、CD-ROM の認識に少し時間がかかる場合もありますので、ここはゆっくりと操作をして下さい。

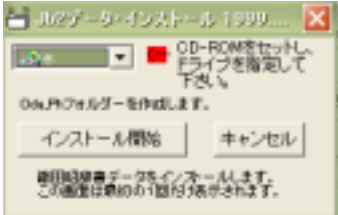

「インストール開始」ボタンをクリックすると以下の下面が登場します。「はい」をクリックして下さい。

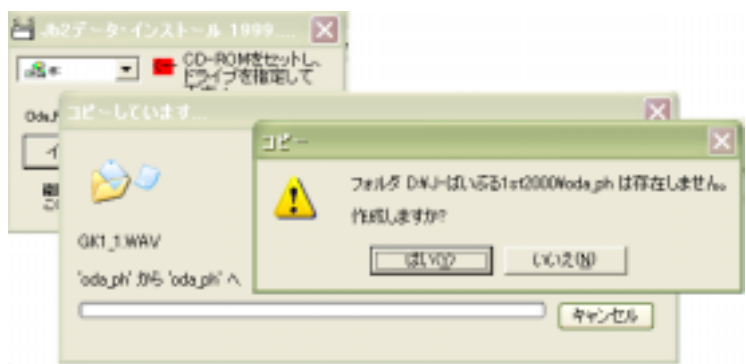

音声ファイルのインストールが始まり、最後に以下の画面が登場します。OK ボタンをクリックすれ ばインストール作業は完了です。

| JB2_SHI49 Ver1.01    |
|----------------------|
| 終了しました。JB2を再起動して下さい。 |
| OK                   |

## <アン・インストールの方法>

「コントロールパネル」「プログラムの変更と削除」が、プログラムの削除を行って下さい。

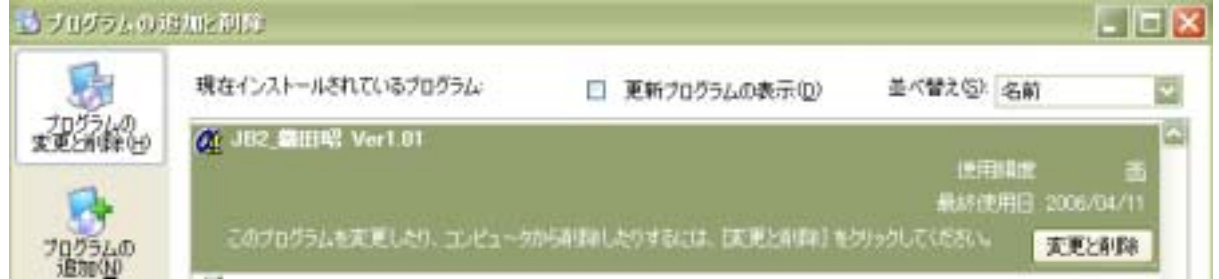

Jbible.exe のあるフォルダーにある、oda\_ph フォルダを削除して下さい。

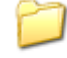

oda\_ph

<サポートについて> 本文書では、以下、3 つの方法を箇条書き番号(・・・・)で解説しています。

<音声ファイルのインストールの方法> <インストールの方法> <アン・インストールの方法>

技術的な問題が生じた場合には、以下のような、書式でメールを頂ければ幸いです。 メール受信後、48時間以内にお返事できるように努力しています。

noshiro@lily.ocn.ne.jp

例

質問

<音声ファイルのインストールの方法>のとの間で、プログラムが止まり、の画面が現れない。

氏名 \*\*\*\*\*\*\* パソコン OS Win XP 自作機 通信状況 ADSL パソコン歴 10年